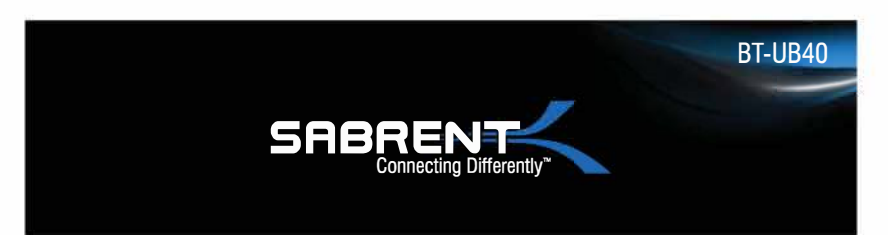

# ADAPTADOR INALÁMBRICO BLUETOOTH 4.0 USB

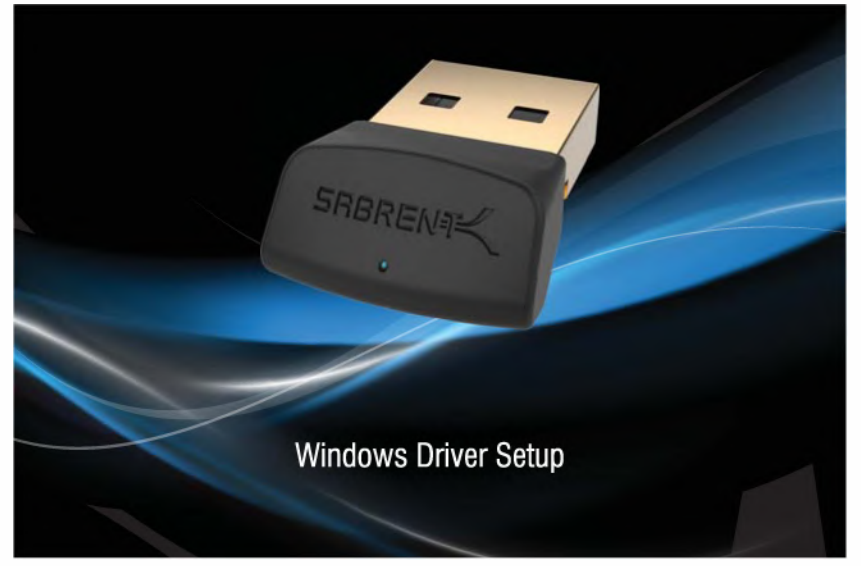

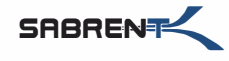

#### 1. Inserte el CD y haga clic en la aplicación Setup.exe.

| Name               | Type                   | Compressed size | Password Size |        | Ratio |
|--------------------|------------------------|-----------------|---------------|--------|-------|
|                    | Filefolder             |                 |               |        |       |
| 1 x64              | Filefølder             |                 |               |        |       |
| Autorun.inf        | Setup Information      | 1 KB            | No            | I KB   | 41    |
| blutooth_on.ico    | ICO File               | 10 KB           | No            | 362 KB | 98%   |
| Setup.bmp          | BMP File               | 250 KB          | No            | 778 KB | 68%   |
| 🔳 Setup.exe        | Application            | 43 KB           | No            | 93 NB  | 55%   |
| g setup.ini        | Configuration settings | I KB            | No            | 1 KB   | 28%   |
| Silent_Install.bat | Windows Batch File     | 1 KB            | No            | 1 KB   | 5%    |

2. Haga clic en Aceptar cuando aparezca la ventana emergente "Instalar el escudo".

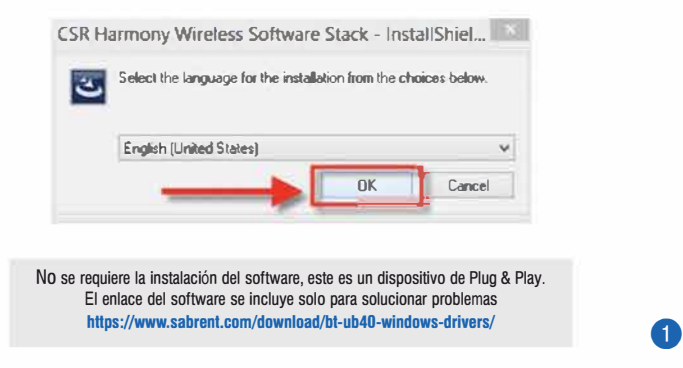

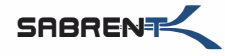

2

## 3. Haga clic en siguiente

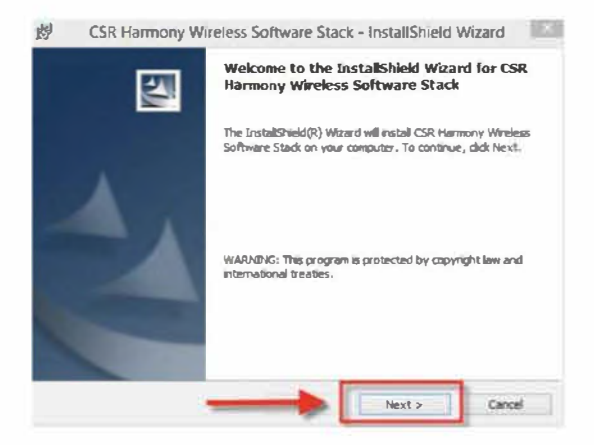

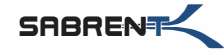

3

#### 4. Aceptar y haga clic en "Siguiente".

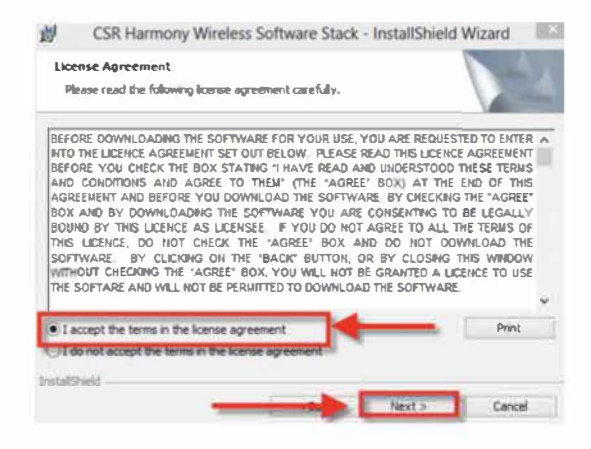

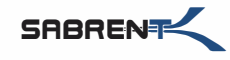

4

5. Ir a través de la configuración haciendo clic en siguiente para la configuración predeterminada.

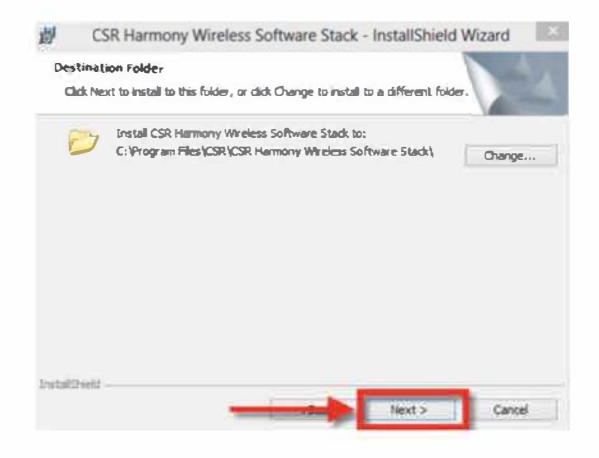

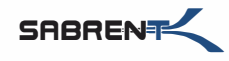

5

6. Haga clic en Siguiente.

| Discovery Mode | Discovery OFF | Y |  |
|----------------|---------------|---|--|
| SCMS-T         | Disabled      | v |  |
| Device Type    | Laptop        | ¥ |  |

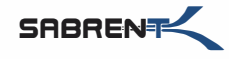

6

7. Haga clic en Instalar.

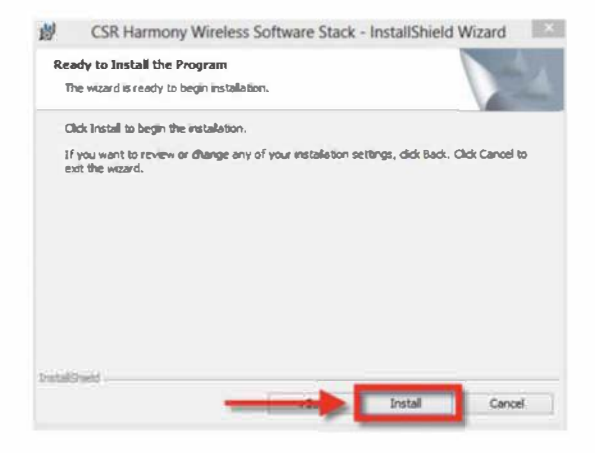

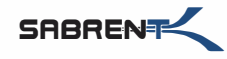

7

8. Click on Finish to complete the installation.

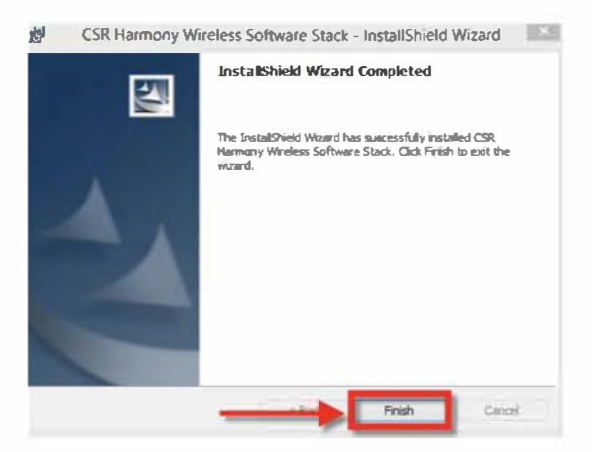

9. Reinicie su ordenador.

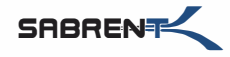

1. Conecte el adaptador 4.0 a un puerto USB disponible en su ordenador.

2. Haga clic en la flecha "Mostrar iconos ocultos" en la esquina inferior derecha de la pantalla y luego seleccione el icono de Bluetooth.

| Customize |
|-----------|
|           |

**3.** Haga clic en Agregar un dispositivo Bluetooth.

| AUU   | a Device                |
|-------|-------------------------|
| Allow | w a Device to Connect   |
| Sho   | w Bluetooth Devices     |
| Send  | a File                  |
| Rece  | eive a File             |
| nio   | a Personal Area Network |
| Ope   | n Settings              |
| Rem   | ove Icon                |

8

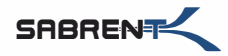

9

4. Su adaptador de Bluetooth comenzará a buscar dispositivos.

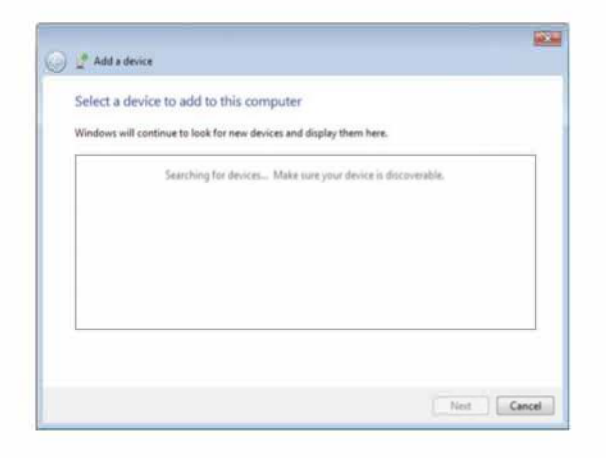

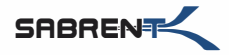

5. Seleccione el dispositivo al que desea conectarse.

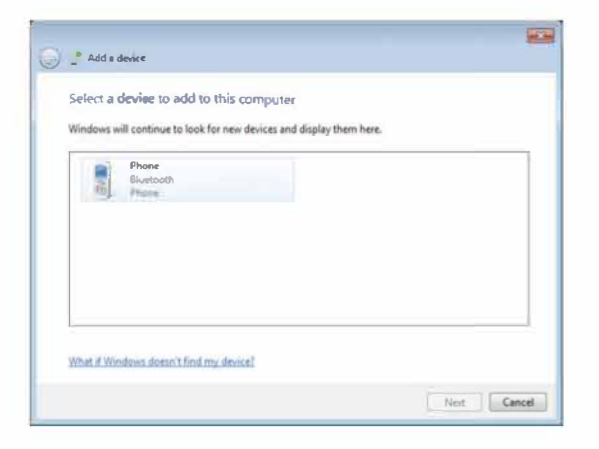

10

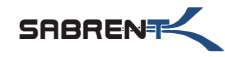

Ð

6. Algunos dispositivos pueden requerir un número de seguridad que se deberá ingresar en el dispositivo con el que está intentando emparejarse.

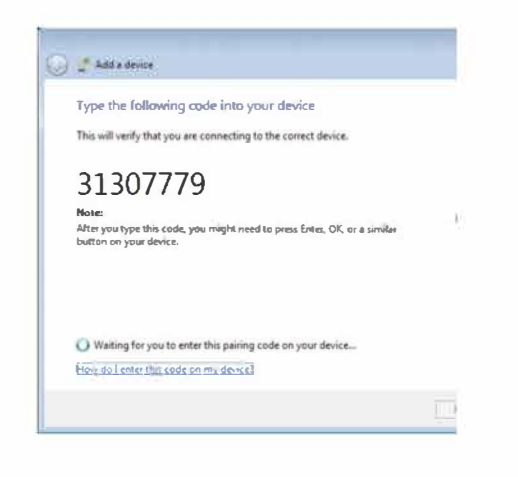

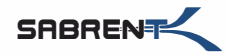

12

7. Recibirá este mensaje confirmando la conexión.

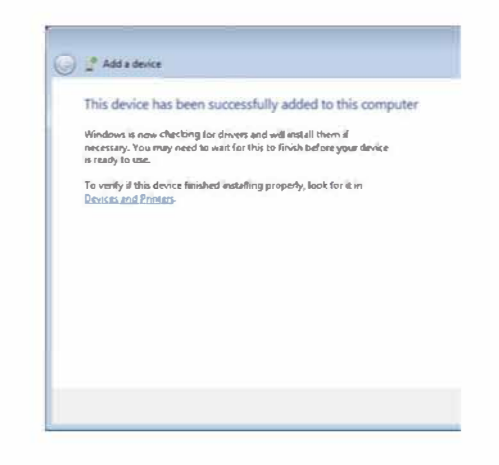